# **Edit Virtual Machine Properties**

You can edit the properties of a virtual machine, including the virtual machine name and description, hardware and network settings, guest OS settings and so on.

Options available and their descriptions are listed below.

### Prerequisites

To make changes to the CPU and/or Memory the virtual machine should be powered off. Changes can be made to add hard disks or increase their space without powering the virtual machine off.

## Procedure

- 1. On the Virtual Datacenters dashboard screen, click the card of the virtual data center you want to explore and select Virtual Machines from the left panel.
- 2. Click Details on the virtual machine you want to modify.
- 3. Edit settings one section at a time clicking Save to apply the changes.

We do not recommend using Guest OS Customization, unless it is used for every VM. Enabled Guest OS Customization will change the operating system properties based on the details of the virtual machine in vCloud. This could potentially cause issues if the name or IP address is different in vCloud as compared to within the operating system. Especially on domain controllers or SQL and application servers.

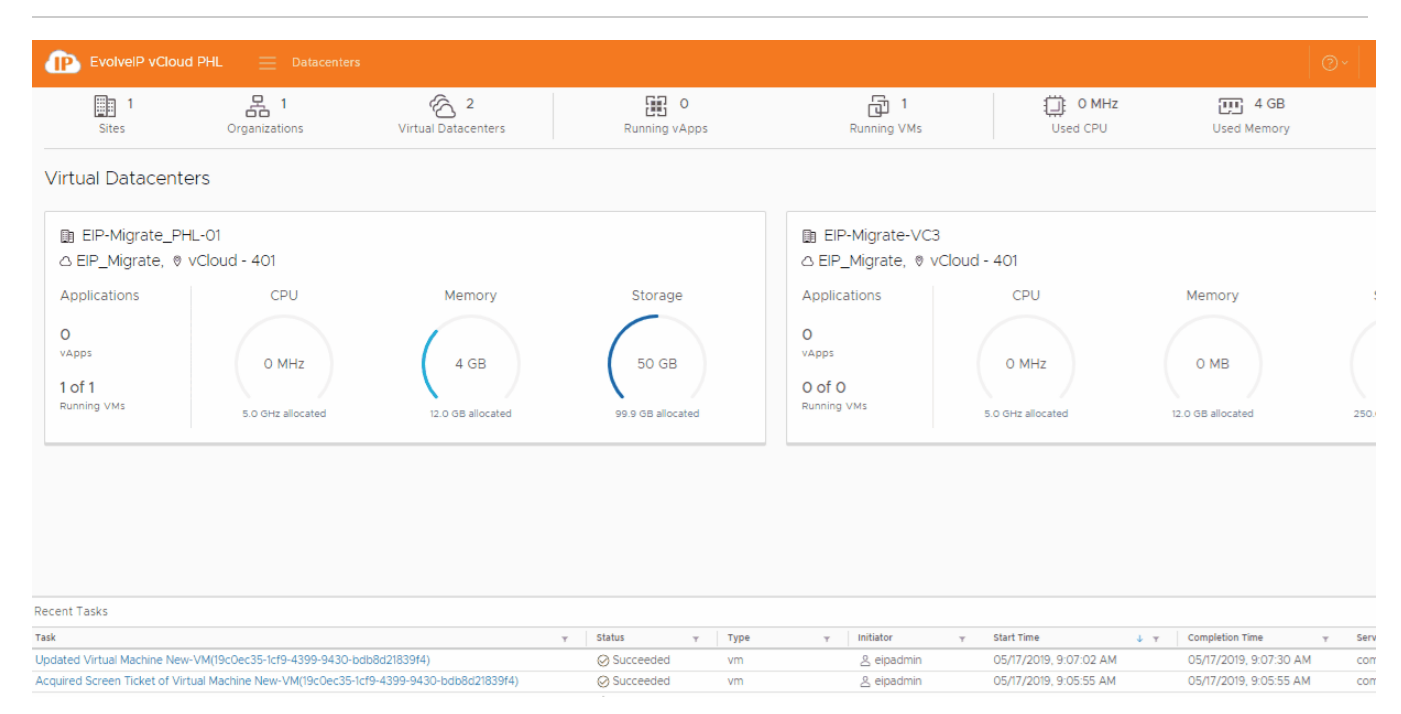

# General

| Option                     | Description                                                                                                    |
|----------------------------|----------------------------------------------------------------------------------------------------|
| Virtual<br>machine<br>name | Edit the name of the virtual machine.<br>You can edit this property while the virtual machine is<br>powered on                                                                                                    |
| Computer<br>Name           | Edit the computer and host name set in the guest<br>operating system that identifies<br>the virtual machine on a network. This field is<br>restricted to 15 characters because<br>of a Windows OS limitation on computer names.<br>You can edit this property while the virtual machine is<br>powered on |
| Description                | Type an optional description of the virtual machine.<br>You can edit this property while the virtual machine is<br>powered on.                                                                                                    |

# Hardware Properties

| Option                    | Description                                                                                                    |  |  |
|---------------------------|----------------------------------------------------------------------------------------------------|--|--|
| Number of virtual<br>CPUs | Edit the number of CPUs.<br>We do not recommend adding any more than<br>8 virtual CPUs as it can negatively<br>impact virtual machine performance.<br>The maximum number of virtual CPUs that you<br>can assign to a virtual machine<br>depends on the number of logical CPUs on the<br>host and the type of guest<br>operating system that is installed on the virtual<br>machine. |  |  |
|                           |                                                                                                    |  |  |

|     | Operating<br>System<br>Family  | Select an operating system family from the drop-<br>down menu.<br>You can edit this property while the virtual machine is<br>powered off. In addition,<br>you cannot edit this property if an operating system is<br>already present on the<br>virtual machine.                                                      |  |  |  |
|-----|--------------------------------|----------------------------------------------------------------------------------------------------|--|--|--|
|     | Operating<br>System            | Select an operating system from the drop-down menu.<br>You can edit this property while the virtual machine is<br>powered off. In addition,<br>you cannot edit this property if an operating system is<br>already present on the<br>virtual machine.                                                                 |  |  |  |
|     | Boot Delay                     | The time between when you power on the virtual machine and when it exits the BIOS and launches the guest operating system software can be short. You can change the boot delay to provide more time. Select the time in milliseconds to delay the boot operation                                                     |  |  |  |
|     | Storage<br>Policy              | The time between when you power on the virtual machine and when it exits the BIOS and launches the guest operating system software can be short. You can change the boot delay to provide more time. Select the time in milliseconds to delay the boot operation This will migrate the virtual machine to the target |  |  |  |
|     | Virtual Data                   | datastore.<br>View the name of the virtual datacenter the virtual                                                                                                    |  |  |  |
|     | Center                         | machine is running in.                                                                                                    |  |  |  |
|     | VMware<br>Tools                | View whether VMware Tools is installed on the virtual machine.                                                                                                    |  |  |  |
|     | Virtual<br>Hardware<br>Version | View the virtual hardware version of the virtual machine.                                                                                                    |  |  |  |
|     | Enter BIOS<br>Setup            | Select whether to force entry into the BIOS setup<br>screen the next time the virtual machine boots.<br>You can edit this property while the virtual machine is<br>powered off.                                                                                                    |  |  |  |
| . 1 |                                |                                                                                                    |  |  |  |

#### memory resources to a virtual machine while the machine is powered on. This feature is only supported on certain guest operating systems and virtual machine hardware versions greater than 7. Virtual CPU hot We do not recommend enabling this setting add as it can negatively impact virtual machine performance. If you enable virtual CPU hot-add, you can add virtual CPUs to the virtual machine while it is powered on. You can add only multiples of the number of cores per socket. This feature is only supported on certain guest operating systems and virtual machine hardware versions. Number of View the number of sockets. sockets The number of sockets is determined by the number of virtual CPUs available. The number changes when you update the number of virtual CPUs. Removeable View the available removable media, such as Media attached CD/DVD and floppy drive.

# Hard Disks

| Option        | Description                                                                                                    |
|---------------|----------------------------------------------------------------------------------------------------|
| Size          | Enter the hard disk size in MB. There are 1024 MB in a GB.<br>A 40960 MB disk equals 40 GB.                                                            |
| Policy        | The storage policy for the virual machine is used.<br>You can override this selection.<br>We recommend keeping the default virtual machine<br>setting. |
| Bus<br>Type   | Select the bus type.<br>The options are Paravirtual (SCSI), LSI Logic Parallel<br>(SCSI), LSI Logic SAS<br>(SCSI), IDE, and SATA.                      |
| Bus<br>Number | Enter the bus number.                                                                                                    |

# NICs

Cores per socket

Expose

hardware-

guest OS Total Memory

assisted CPU

virtualization to

Memory hot add

Edit the cores per socket.

CPU, and so on

want in the virtual machine, then

guest operating system so that

can run on virtual machines

machine. The virtual machine

host memory is allocated to the

size determines how much

virtual machine. A virtual

hardware memory size.

You can configure how the virtual CPUs are assigned in terms of cores and cores

select the number of cores you want in each socket, depending on whether you

You can expose full CPU virtualization to the

applications that require hardware virtualization

without binary translation or paravirtualization

Edit the memory resource settings for a virtual

virtual machine. The virtual hardware memory

machine cannot benefit from more memory resources than its configured virtual

If you enable memory hot-add, you can add

memory is available to applications that run in the

memory size must be a multiple of 4 MB. This setting determines how much of the ESXi

per socket. Determine how many CPU cores you

want a single core CPU, dual-core CPU, tri-core

| Option         | Description                                                                                                    |
|----------------|----------------------------------------------------------------------------------------------------|
| Primary<br>NIC | A flag displays when the primary NIC is selected.<br>Select a primary NIC. The primary NIC setting determines<br>the default and only<br>gateway for the virtual machine. The virtual machine can<br>use any NIC to connect<br>to virtual and physical machines that are directly<br>connected to the same network<br>as the NIC, but it can only use the primary NIC to connect<br>to machines on<br>networks that require a gateway connection. |
| NIC            | Number of the NIC                                                                                                    |
| Connect<br>ed  | Select the check box to connect a NIC.                                                                                                    |

| Unit   | Enter the logical unit number for the hard disk drive. |         | Select a network from the drop-down menu.                                                                                                    |
|--------|--------------------------------------------------------|---------|----------------------------------------------------------------------------------------------------|
| Number | The primary boot drive should be Bus 0, Unit Number 0  | IP Mode | Select an IP mode:<br>Static - IP Pool<br>Pulls a static IP address from the network IP pool.<br>Static - Manual<br>Allows you to specify a specific IP address manually. If<br>you select this option,<br>you must type an IP address in the IP Address column.<br>DHCP |

MAC Address Pulls an IP address from a DHCP server.

Enter the network interface MAC address. It will auto-fill on power on for new NICs.